# 毕业设计管理系统 使用说明书

## 【学生试用版】

天津市大学软件学院 教学与实训部

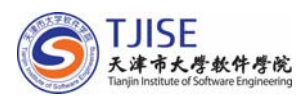

亲爱的同学们:

欢迎使用毕业设计管理系统。

您的毕业设计会经历选题、开题、中期检查、提交论文 初稿、修改论文定稿以及毕业答辩等多个阶段,后面的文字 将帮助您了解,在各个阶段如何使用毕业设计管理系统。

我们衷心的祝愿您在毕业设计阶段取得优异的成绩!

如有疑问或建议,请写邮件反馈到 jxzx@tjise.edu.cn 。

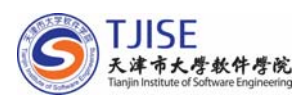

#### 一、 双向选题阶段

1、登录后,只有完善自己的个人联系信息(其中手机信息是必填
项)才可以进入选题列表页面开始课题选报。

2、课题选报。

点击**选报课题**,进入选报课题列表,可以查看选报课题的基本信息和状态,点击**课题题目**,进入**课题选报页面**,学生可根据题目信息 认真填写对该课题的认识和**自身研究基础**(必填项),之后点击**确认**, 则选报该课题成功。

重复选报或该课题已有确定人选,系统都将提示选报失败。

每位学生限选报3个毕业设计题目。

3、选报课题后,点击首页,可以对已经选报的课题进行查看、修改、取消等管理操作。

4、选报课题落选后,可以**取消选报课题**,进入选报课题列表页 面重新选报其它课题。

5、选报课题成功后,系统首页会显示选报成功的课题信息以及指 导教师的基本信息。

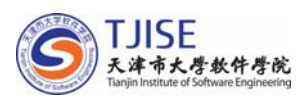

#### 二、 课题指导阶段

登录成功后,首页上将显示<u>欢迎信息和开题答辩安排</u>、<u>中期答辩</u> 安排情况。

点击**文档提交**,进入文档提交页面,可以完成相关的毕业设计任务。

1、查看任务书

点击任务书下的**查看**,可以查看教师提交的任务书,学生应按照 任务书的内容认真填写开题报告。

2、提交、编辑开题报告

(1) 提交开题报告。点击**开题报告下的提交**,进入开题报告提 交页面,根据开题报告行数、字数以及格式的要求认真填写完开题报 告后,点击**添加**,开题报告提交成功。

(2) 编辑开题报告。点击**开题报告下的编辑**,可以对已经提交的开题报告进行修改。

(3) 查看与打印,点击**查看/打印**开题报告,可以浏览开题报告 的内容,按照页面提示设置好之后,点击**打印开题报告**按钮,即可打 印开题报告。

(4)超出开题报告提交时间后,管理员关闭开题报告提交功能,则不能再提交或编辑开题报告的内容,只能进行查看与打印。

3、查看指导记录

点击**查看**,可以查看企业导师提交的进度检查记录及修改建议。 如果有未阅读的指导记录,系统将会显示指导记录有更新。

4、查看中期检查表

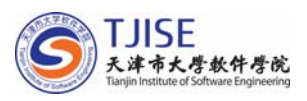

点击查看,可以查看教师提交的中期检查表

5、查看/提交论文

(1) 上传论文文档。点击**查看/提交**,可以上传论文文档(点击 **浏览**选择文档,然后点击**绿色箭头图标**进行上传)。

(2)查看高校指导教师提交的批阅论文。下载高校教师提交的带修改意见的批阅论文,将自己的论文修改后,及时上传到系统中供指导教师查阅。

6、答辩资格审查状态

学生应随时注意自己的开题审查状态和答辩资格审查状态,如果 出现红色提示信息,则表示已经不具备参加毕业设计答辩资格,应及 时联系自己的企业指导教师,进行沟通。

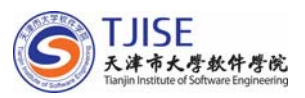

#### 三、 课题答辩阶段

(一) 拥有答辩资格的学生

1、查看答辩安排。点击"**答辩信息与文档**",进入文档管理页面, 可以查看毕业设计的答辩安排。

2、系统提示信息为不允许打印时

(1) 提交论文

点击"答辩信息与文档",进入文档管理页面,然后点击论文文档 下的"**查看/提交**",进入相关页面,选择论文文档,点击**绿色箭头**图 标,学生可提交最新修改好的论文文档。

(2) 查看高校教师的评阅论文

点击"**答辩信息与文档**",进入文档管理页面,然后点击论文文 档下的"**查看/提交**",进入相关页面,点击高**校教师提交的评阅论 文**进行下载。

(2) 查看评阅教师修改意见

点击"**答辩信息与文档**",进入文档管理页面,然后点击论文评 阅修改意见下的**查看**,可以查看评阅教师提交的论文修改意见。

(3) 查看进度检查指导记录

点击"**答辩信息与文档**",进入文档管理页面,然后点击指导记录下的"**查看**",可以查看两位指导教师提交的指导记录。

(4) 编辑修改开题报告

点击"**答辩信息与文档**",进入文档管理页面,然后点击开题报告下的"**编辑**",可以进入开题报告的编辑页面。

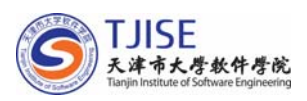

3、系统提示信息为允许打印时

只有在所有文档都准备完毕后,才可以由企业指导教师设置文档 打印权限,请及时联系自己的指导教师,设置打印权限。

(1) 打印文档(所有文档以及论文内封)

打印的文档包括,任务书、开题报告、中期检查表,评阅表,成 绩考核表,进度检查记录表和论文内封。点击相关文档下的"**查看/打** 

印",即可进入打印页面,打印相关文档。

(2) 提交/更新论文文档

答辩完毕后,学生点击"答辩信息与文档",进入文档管理页面,

然后点击论文文档下的"**文档更新**",进入相关页面,选择论文文档,

点击**绿色带箭头图标**,可提交最终版本的论文文档。

(二) 不具备答辩资格的学生

将提示信息"不具备答辩资格的学生将进入二次答辩,请注意二次答辩的具体安排"。

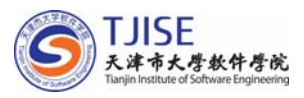

### 四、 二次答辩阶段

- 1、查看二次答辩安排
- 2、打印毕业设计文档
- 3、提交/更新论文